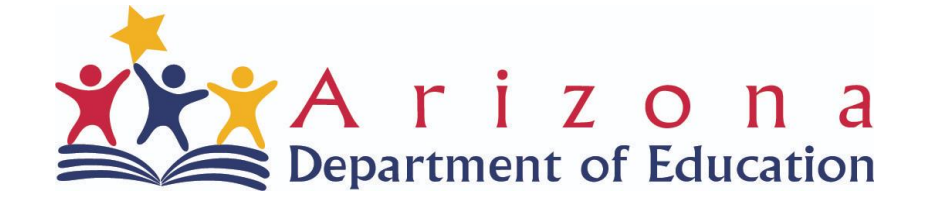

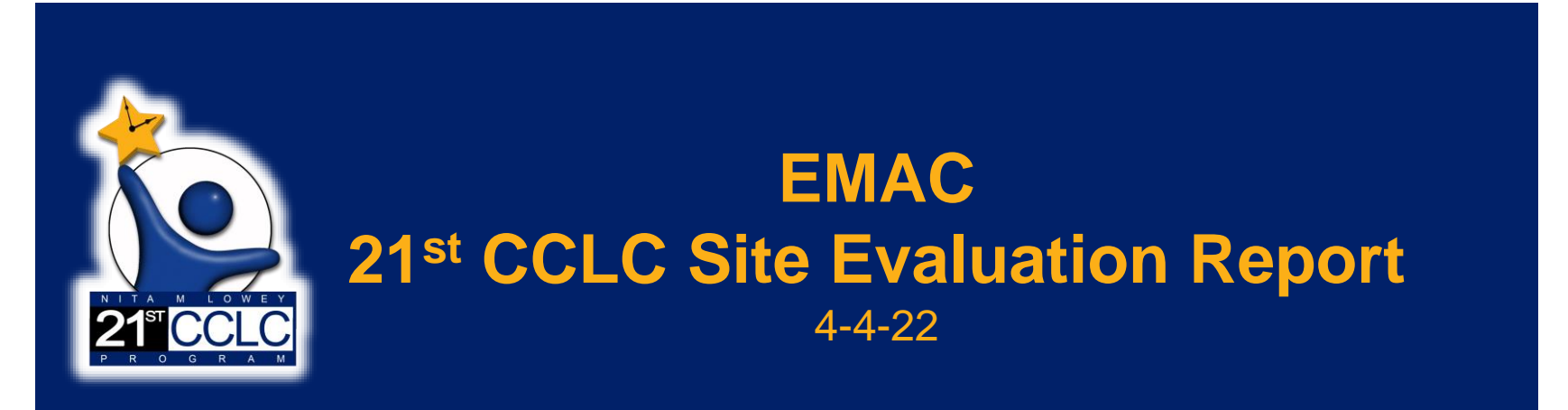

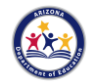

# **Site Evaluation Report in EMAC**

# Welcome!

Please Enter your Name, Role, and District in the Chat box

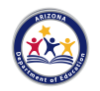

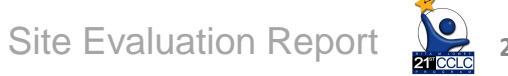

## **TODAY'S GOALS**

- Provide information to get assigned to the new EMAC 21<sup>st</sup> CCLC Monitoring Program
- Provide an overview of the EMAC system in order to submit 21<sup>st</sup> CCLC reports
- Provide an overview of the forms to be submitted for the 21<sup>st</sup> CCLC Site Evaluation Report

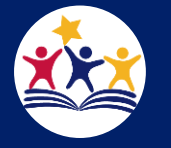

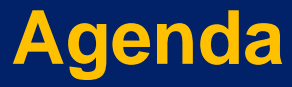

- What is the Site Evaluation Report?
- How to Access in EMAC
- Overview of EMAC Dashboard
- Overview of 21<sup>st</sup> CCLC Site Evaluation Forms
- Q&A
- Resources

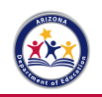

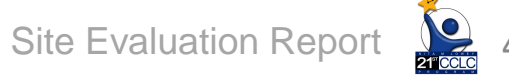

# **Components of Annual Site Evaluation**

## ✓ Compliance Self-Assessment

# ✓ Objectives Reporting

## ✓ Continuous Improvement

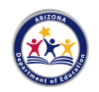

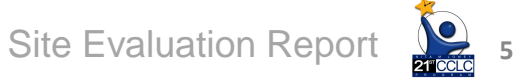

### **CYCLE 17 - YEAR I SITES**

In order to submit the 21<sup>st</sup> CCLC Site Evaluation Report, district and school staff responsible for submitting this report will need to verify that that they have been assigned to the 21<sup>st</sup> CCLC Site Evaluation Report Monitoring Program by their EMAC Administrator.

EMAC Administrator will follow the same steps used to assign staff to other 21<sup>st</sup> CCLC Monitoring Programs in EMAC

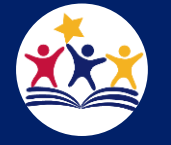

### **USER ROLE EMAC ACCESS**

The Entity Administrator will assign you to EMAC:

EMAC User (LEA Level)

EMAC Read Only (LEA Level)

EMAC School User

EMAC School Read Only

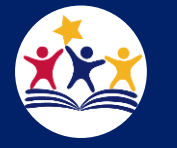

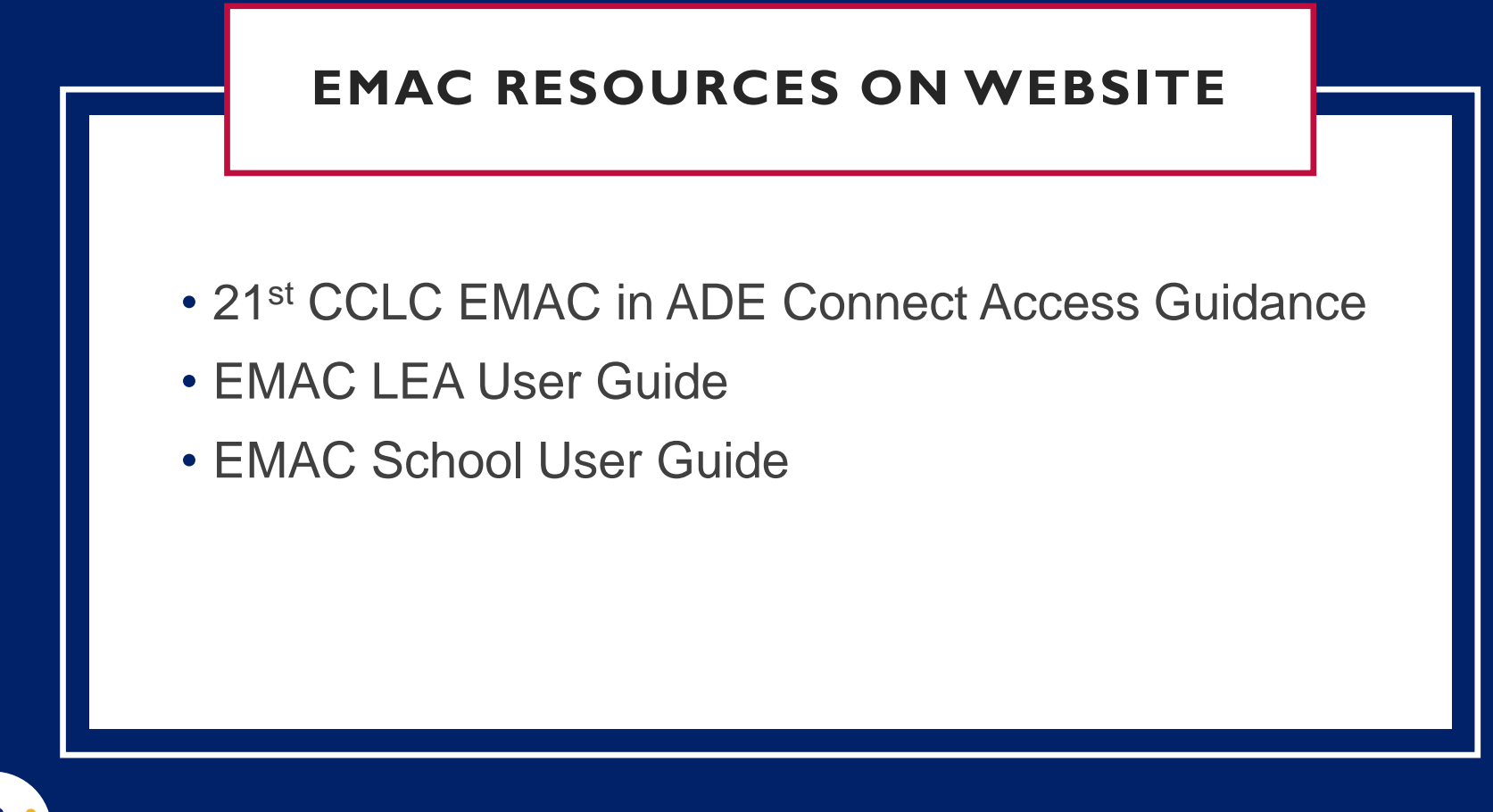

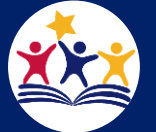

### SITE EVALUATION DUE DATE

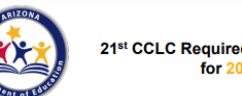

21st CCLC Required Reporting Calendar for 2021-2022

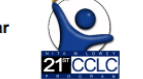

| Report                                                             | Notes                                                                                      |
|--------------------------------------------------------------------|--------------------------------------------------------------------------------------------|
| Program At-A-Glance 2021-2022                                      | Submit to Assigned Program Specialist                                                      |
| APR Summer Term 2021 – Process<br>Data Reporting                   | Submit to Evaluation Specialist (Kim<br>Logan)                                             |
| Summer 2021 Student Attendance in AzEDS                            | Confirm Summer 2021 attendance accurate<br>in AzEDS (via CCLC20 report in AzEDS<br>Portal) |
| Summary of Classes (I) 2021-2022                                   | Submit to Assigned Program Specialist                                                      |
| Fall 2021 Student Attendance in<br>AzEDS                           | Confirm Fall 2021 attendance accurate in<br>AzEDS (via CCLC20 report in AzEDS Portal)      |
| Revisions FY22- Last Day for<br>Revisions                          | Submit to GME                                                                              |
| Continuing Application FY22                                        | Submit to GME                                                                              |
| Spring 2022 Student Attendance in AzEDS                            | Confirm Spring 2022 attendance accurate<br>in AzEDS (via CCLC20 report in AzEDS<br>Portal) |
| Summary of Classes (II) 2021-2022                                  | Submit to Assigned Program Specialist                                                      |
| Site Evaluation Report 2021-2022                                   | Submit to Assigned Program Specialist                                                      |
| APR Academic Term 2021-2022 –<br>Process Data Reporting            | Submit in 21 <sup>st</sup> CCLC APR Data Reporting<br>System                               |
| APR Summer and Academic Term<br>2021-2022 – Outcome Data Reporting | Submit in 21 <sup>st</sup> CCLC APR Data Reporting<br>System                               |
| Completion Report FY22                                             | Submit to GME                                                                              |

What date is the 21<sup>st</sup> CCLC Site Evaluation Report due?

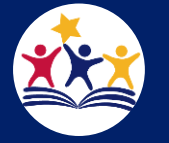

# 21<sup>st</sup> CCLC Site Evaluation Report

- Monitoring Program opens in EMAC April 4, 2022
- Staff to be assigned to the Monitoring Program by April 29, 2022
- Report submitted to 21<sup>st</sup> CCLC Specialist via EMAC by June 17, 2022
   submitted in one Data Collection Task (DCT)

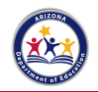

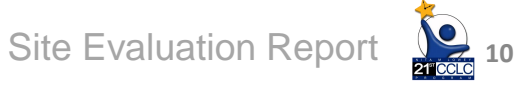

# Locate the EMAC Data Collection Task

| 🎎 E M A C                                                                                                    | Dashboard | Upcoming Sche                                                                                 | dule My           | Schedule    | School Schedule                                                        | Calendar     | тт <b>Ө</b> |
|----------------------------------------------------------------------------------------------------|-----------|-----------------------------------------------------------------------------------------------|-------------------|-------------|------------------------------------------------------------------------|--------------|-------------|
| Chandler Unified District #80 (4242)                                                                                                    |           | Dashboard                                                                                     |                   |             |                                                                        |              |             |
| Monitoring Programs:                                                                                                    |           | Monitoring Program(s):                                                                        | All Programs      |             | •                                                                      | Search Reset |             |
| Fiscal Year : 2021-2022                                                                                                    |           |                                                                                               |                   |             | -                                                                      |              |             |
| 2021-2022 DEMO: Desktop Monitoring for EL Programs (Cycle 6)     BA Demo Monitoring Program     ESA- BA Demo Monitoring Program     ESS- Monitoring FY2022     MP3     NP-1     QADemo-StudentMP     Student Level Monitoring Program     Student Services |           | Tasks (Fiscal Year: 2021-2022)<br>Not Started<br>Overdue<br>Completed<br>Pending LEA Approval |                   | 0<br>0<br>0 | In Progress<br>Onsite Visits<br>Action Required<br>Unassigned Programs |              | 0<br>0<br>0 |
| Fiscal Year : 2020-2021                                                                                                    |           |                                                                                               |                   |             |                                                                        |              |             |
| My Recent Activity                                                                                                    |           | 7 Days 15 Days 30 Days                                                                        | Upcoming Tasks    |             |                                                                        |              |             |
| 21st CCLC Program At-A-Glance (PAG) Upload<br>Chandler High School                                                                                                    |           | Task 09/13/2021                                                                               | No data available |             |                                                                        |              |             |
| Task Communications Last 7 days                                                                                                    |           |                                                                                               |                   |             | Tagged Tasks                                                           |              | ø           |
| No data available in last 7 days.                                                                                                    |           |                                                                                               |                   |             | No data available.                                                     |              |             |
|                                                                                                    |           |                                                                                               |                   |             |                                                                        |              |             |

### EMAC LEA User click School Schedule

tab located on top blue bar menu.

Site Evaluation Report

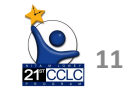

## **SCHOOL SEARCH**

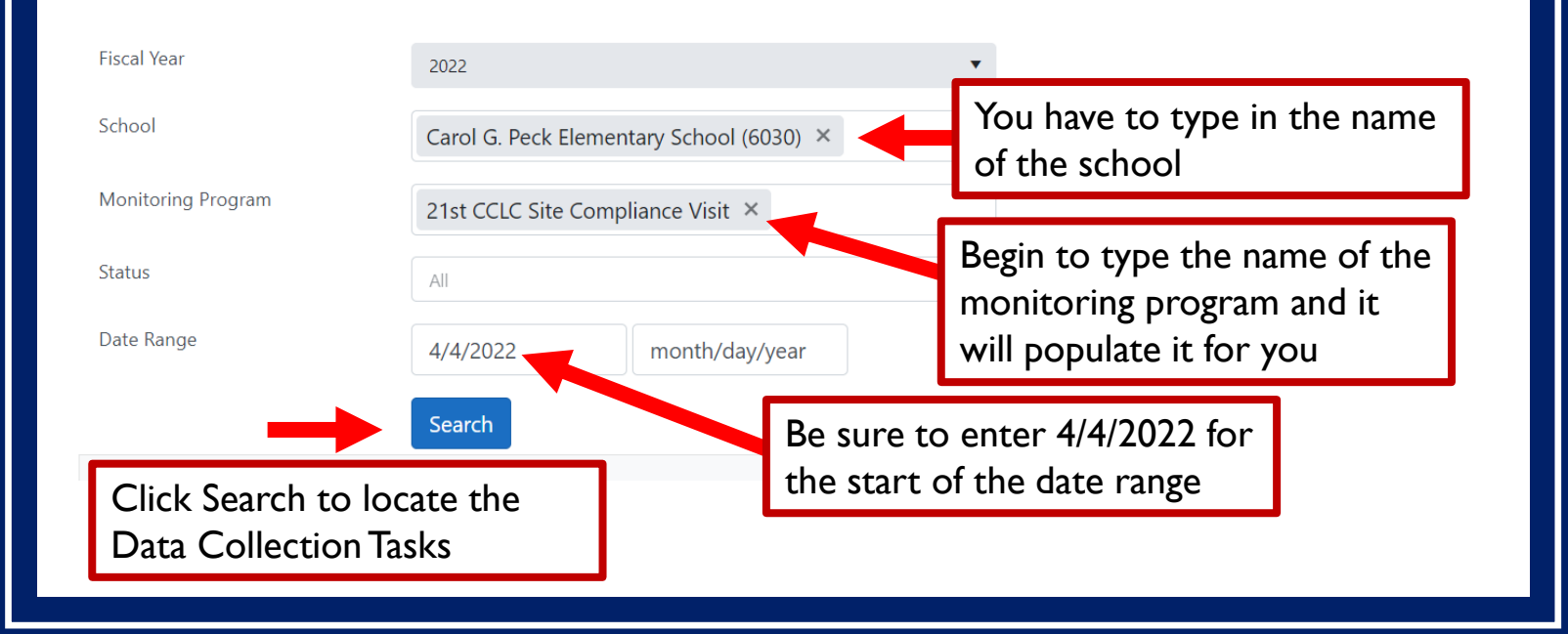

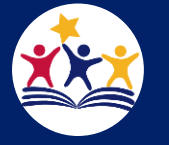

# **Locate the EMAC Data Collection Task**

| 💒 EMAC                                                                                                    | Dashboard Upcoming Schedule My Schedule Calendar Communications 🔹 Document Archive 🔹 Support 🐑 👰 👔                                                                                               |
|----------------------------------------------------------------------------------------------------|----------------------------------------------------------------------------------------------------|
| Alhambra Traditional School (5381)                                                                                                    | Dashboard                                                                                                    |
| Monitoring Programs:                                                                                                    | Monitoring Program(s): All Programs                                                                                                    |
| Fiscal Year : 2021-2022                                                                                                    |                                                                                                    |
| <ul> <li>21st CCLC Program At-A-Glance (PAG)</li> <li>21st CCLC Site Evaluation Report</li> <li>21st CCLC Summary of Classes Report</li> <li>Demo Monitoring Program</li> </ul> | Tasks (Fiscal Year: 2021-2022)         Not Started       3       In Progress       1         Action Required       1       Completed       1         Onsite Visits       1       Overdue       3 |
| Fiscal Year : 2020-2021                                                                                                    | * If you do not see your monitoring program on the dropdown list, contact your EMAC Administrator(s).                                                                                            |
| 3 My Recent Activ                                                                                                    | 7 Days 15 Days 30 Days                                                                                                    |
|                                                                                                    | Corrective Action Submission 10/08/2021<br>Alhambra Traditional School (5381)                                                                                                    |
|                                                                                                    | 21st CCLC Summary of Classes Report I (January) 11/08/2021<br>Alhambra traditional School (5381)                                                                                                 |
|                                                                                                    |                                                                                                    |
| EMAC School User can locate the new DCT here                                                                                                    |                                                                                                    |

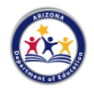

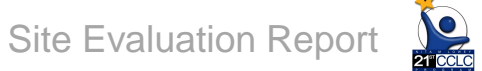

# **Open the EMAC Data Collection Task**

|                          |                                     |        |                                  |                    |       |            |            | :           | Search                  | Q       |
|--------------------------|-------------------------------------|--------|----------------------------------|--------------------|-------|------------|------------|-------------|-------------------------|---------|
| Drag a column header and | drop it here to group by that       | column |                                  |                    |       |            |            |             |                         |         |
| Program Area 📫 🍸         | Monitoring Progr 🝸                  | Cyc 🝸  | Task Name                        | Task Type 🗡        | Ons 🝸 | Start Date | End Date   | Status 🔰    | Staff As 🝸              | Actions |
| 21st CCLC                | 21st CCLC Site<br>Evaluation Report | FY22   | 21st CCLC Site Evaluation Report | Data<br>Collection | No    | 03/17/2022 | 05/29/2022 | Not Started | 21st CCLC<br>Specialist |         |

Click on the pencil under the far-right "Actions" column to open the Data Collection Task (DCT).

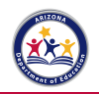

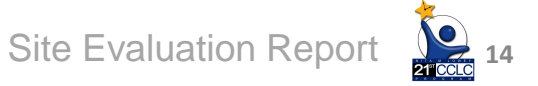

# **Data Collection Task**

#### Not Started

#### 21st CCLC Site Evaluation Report +

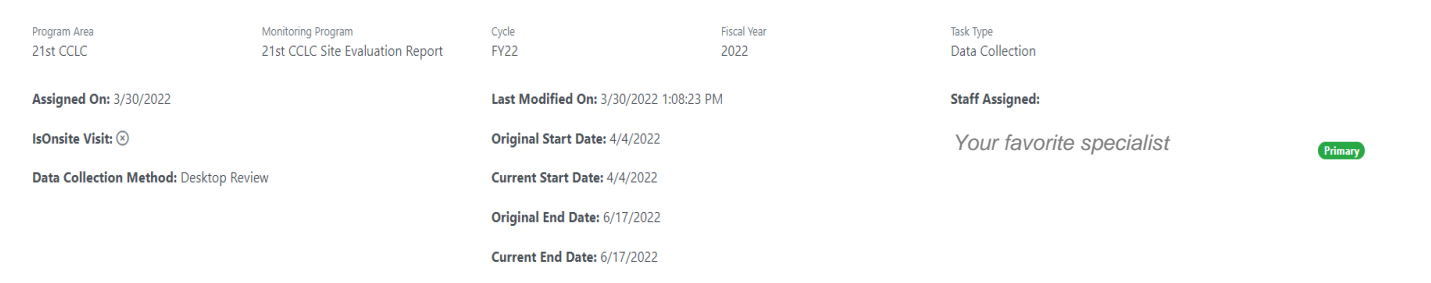

#### Purpose

All Arizona 21st CCLC grantees must submit an annual Site Evaluation Report which assesses their own compliance with grant requirements and the strength of their programs' impact on their own 21st CCLC grant objectives.

The 21st CCLC Site Evaluation Report must be submitted to your ADE 21st CCLC Program Specialist in a timely and accurate manner.

#### To Do: 1) Complete the 2 Online Forms:

- Self-Assessment Compliance Worksheet
- Objectives and Continuous Improvement Worksheet

2) Click "Submit for Review"

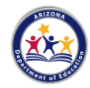

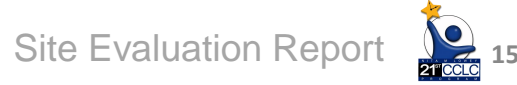

💕 🗋

# Submission Tab

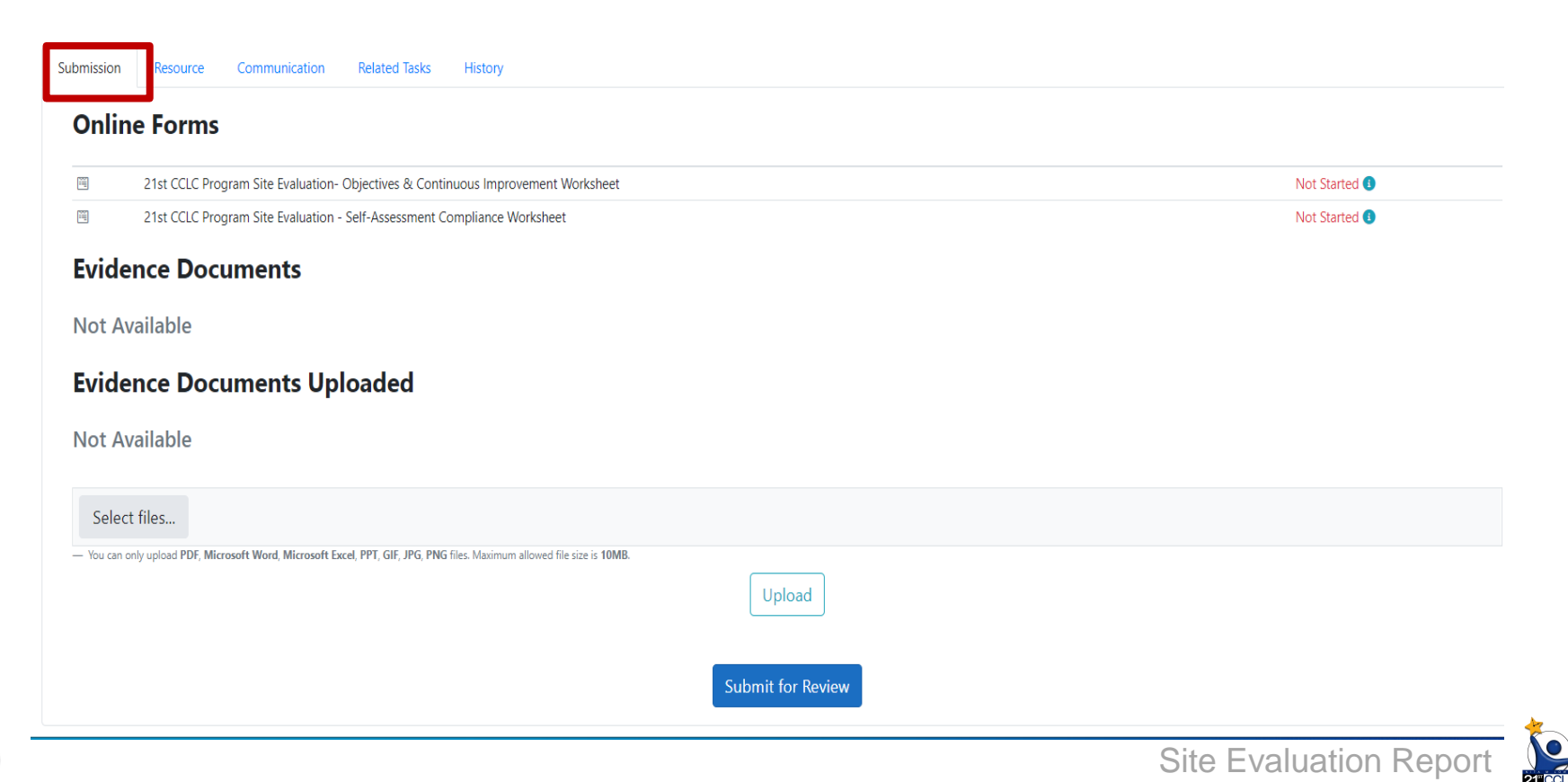

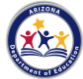

## **Resource Tab**

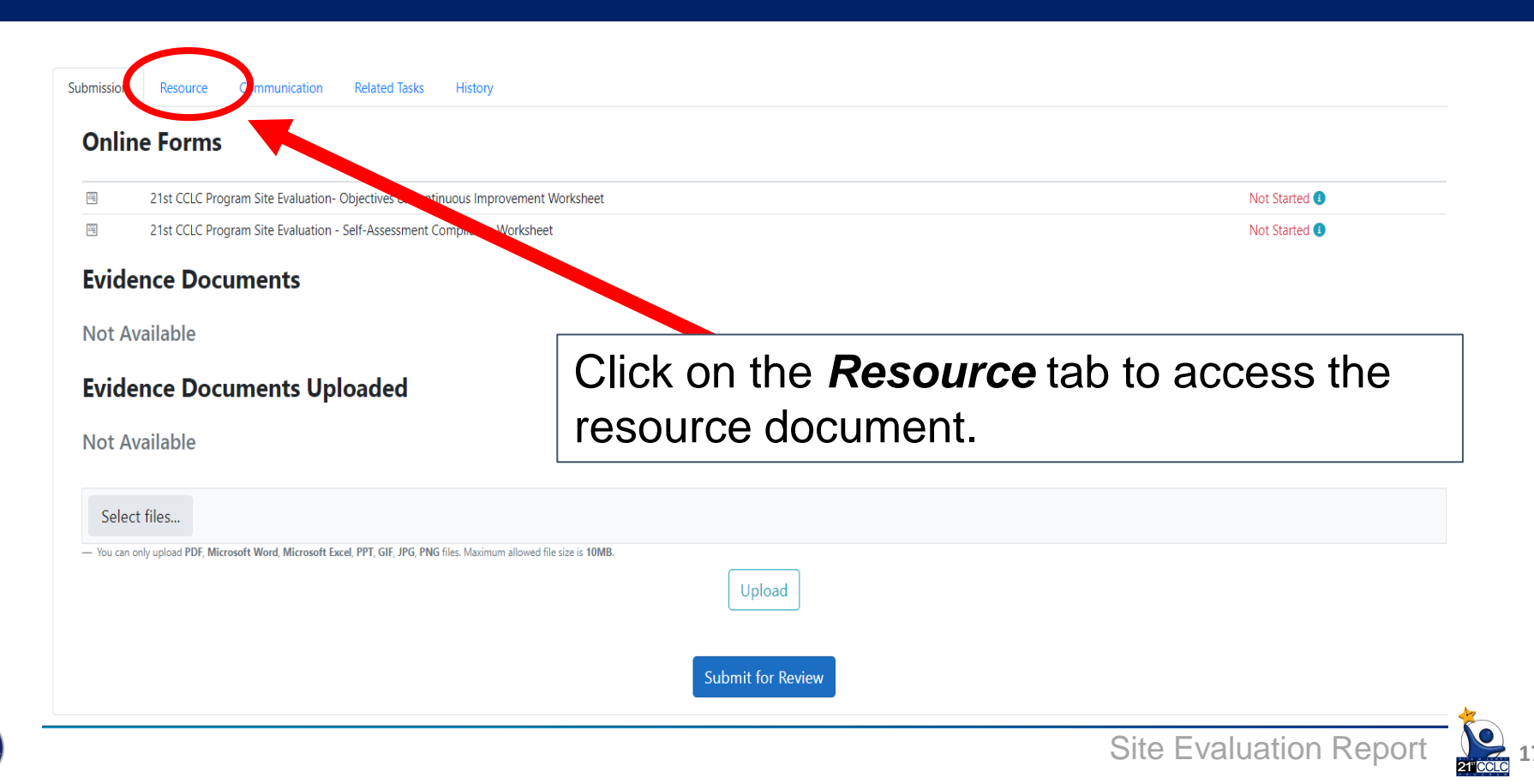

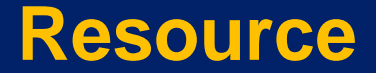

#### 21st CCLC Site Evaluation Report Instructions for EMAC 2021-2022

| Submission | Resource       | Communication          | Related Tasks       | History      |  |  |           |
|------------|----------------|------------------------|---------------------|--------------|--|--|-----------|
|            | Name           |                        |                     |              |  |  | Form Type |
|            | 21st CCLC Site | Evaluation Report Inst | ructions for EMAC 2 | 021-2022.pdf |  |  | PDF       |

#### Document is also available on EMAC website.

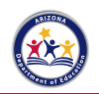

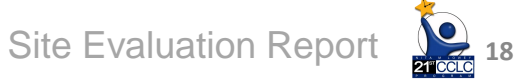

# **Online Forms**

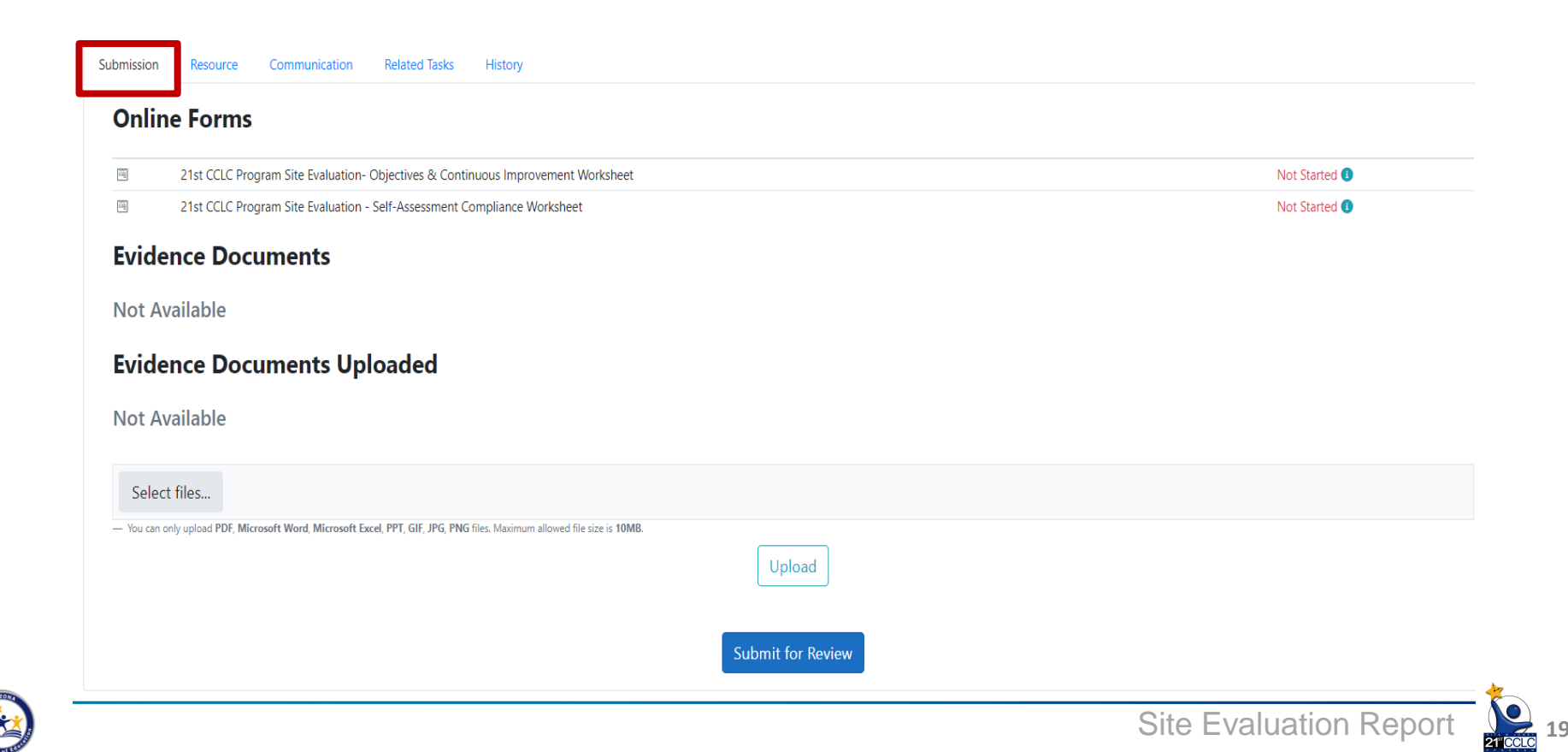

#### Site Evaluation Questions, Required Components, and Resources

| Evaluation Question                                                                                            | Component                      | Resource                                                                                                    |
|----------------------------------------------------------------------------------------------------|--------------------------------|----------------------------------------------------------------------------------------------------|
| 1. Was program implemented as approved in application?                                                         | Compliance Self-<br>Assessment | Original approved 21 <sup>st</sup><br>CCLC grant application                                                                 |
| 2. Were program objectives met?                                                                                | Objectives Reporting           | Objectives from approved<br>grant application, or<br>Specialist approved<br>revisions submitted in<br>Continuing Application |
| 3. What are the Strengths, Weaknesses,<br>Opportunities, and Threats (SWOT) to<br>reaching program objectives? | Continuous                     | Compliance Form<br>Objectives Form                                                                                           |
| 4. What will be done next year to ensure progress toward reaching program objectives?                          | Improvement                    | Meetings<br>Surveys                                                                                                    |

# Form 1

## 21st CCLC Site Evaluation – Self-Assessment Compliance Worksheet

| Online Forms                                                                           |  |
|----------------------------------------------------------------------------------------|--|
|                                                                                        |  |
|                                                                                        |  |
| 21st CCLC Program Site Evaluation- Objectives & Continuous Improvement Wol Not Started |  |

Resource to complete the form - 21st CCLC Site Evaluation Report Instructions for EMAC 2021-2022

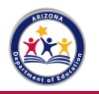

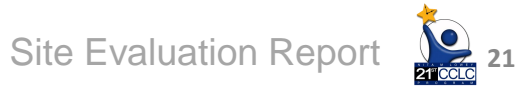

#### **Compliance Self-Assessment Worksheet**

#### Evaluation Question 1 - Was program implemented as approved in application?

The Compliance Self-Assessment portion of the annual Site Evaluation Report is designed to collect your responses regarding the following areas of program implementation.

Select "Yes" if the site met the requirement during the program year and "No" if the site did not meet the requirement. *If you select "No" on any item of the Compliance Self-Assessment, please indicate the reason(s) in the comments section.* 

| 1. Direct Student Services     | 6. Evaluation            |
|--------------------------------|--------------------------|
| 2. Direct Family Services      | 7. Dissemination         |
| 3. Alignment to the School Day | 8. Sustainability        |
| 4. Safe and Healthy Learning   | 9. Fiscal Record Keeping |
| L'Environment                  | <br> <br>                |
| 5. Equity and Access           | 10. Required Training    |
| Program Management (Ad         | equacy of Resources)     |

# **Self-Assessment Compliance Worksheet**

#### 🛇 Go Back 🖬 Save Draft

21st CCLC Program Site Evaluation - Self-Assessment Compliance Worksheet

Page 1 of 1

#### 1. 21st CCLC Program Self-Assessment Compliance Worksheet Type in Directions: Select "Yes" if the site met the requirement during the program year and "No" if the site did not meet the requirement. If you select "No" on any item of the Compliance Worksheet, please indicate the reason(s) in the comments section. 1. Direct Student Services \* comment a. Program services are provided for the number of hours and Comment days per week proposed in original approved application. Yes O No b. Student services are provided for the number of days and Comment to the projected number of regular student attendees as proposed in the application funding formula. Yes () No c. Classes/Services provided support academic objectives Comment for students. dfgf No Yes Site Evaluation Report

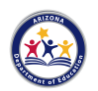

Select

"Yes"

or "No"

#### **Compliance Self-Assessment Worksheet**

#### Evaluation Question 1 - Was program implemented as approved in application?

The Compliance Self-Assessment portion of the annual Site Evaluation Report also requires additional narrative responses for designated questions.

These questions are located throughout the Self-Assessment, appearing below their related Self-Assessment questions with a Narrative box. See area highlighted in pink below.

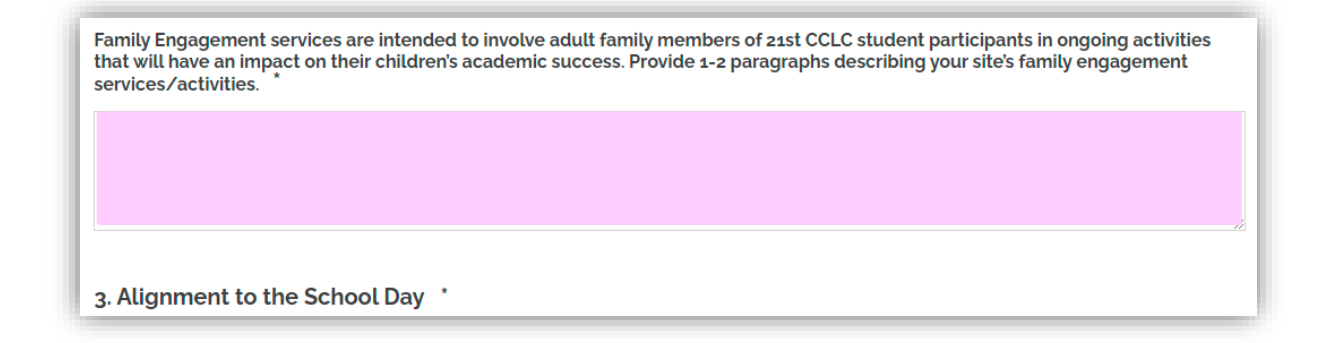

# **Self-Assessment Compliance Worksheet**

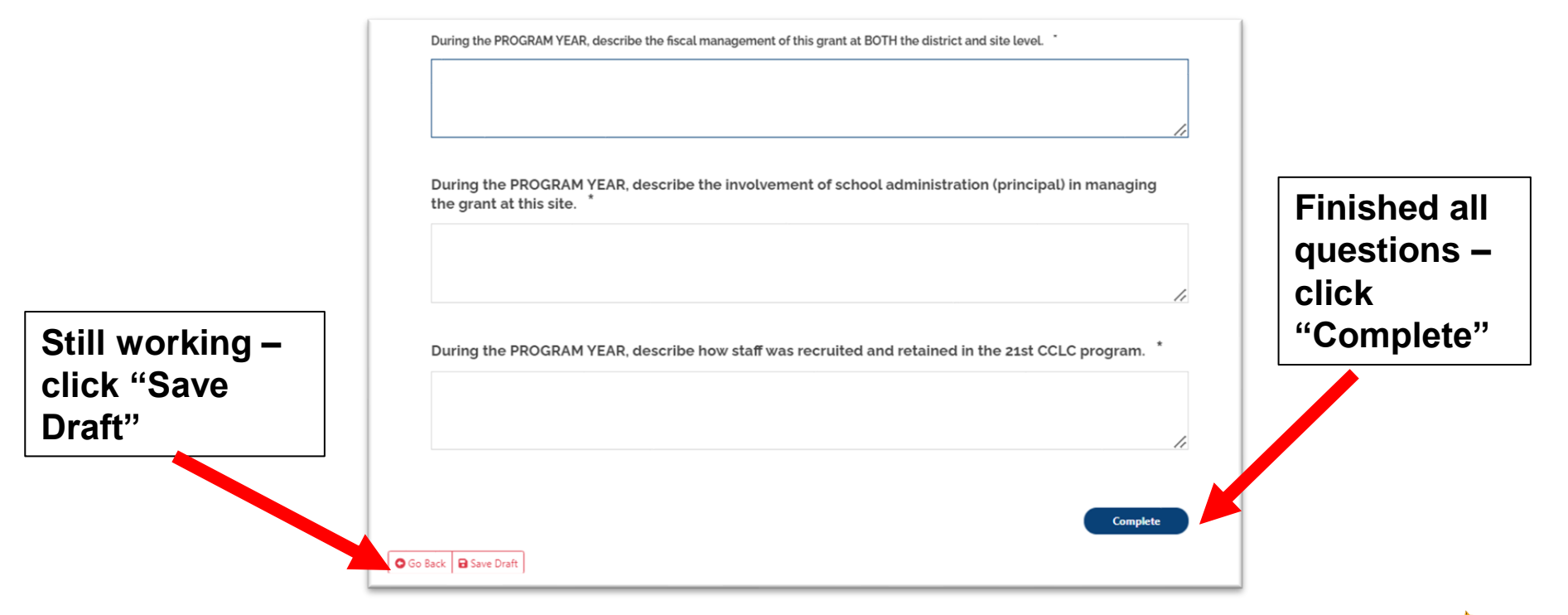

Site Evaluation Report

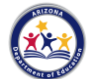

# **Quiz Time**

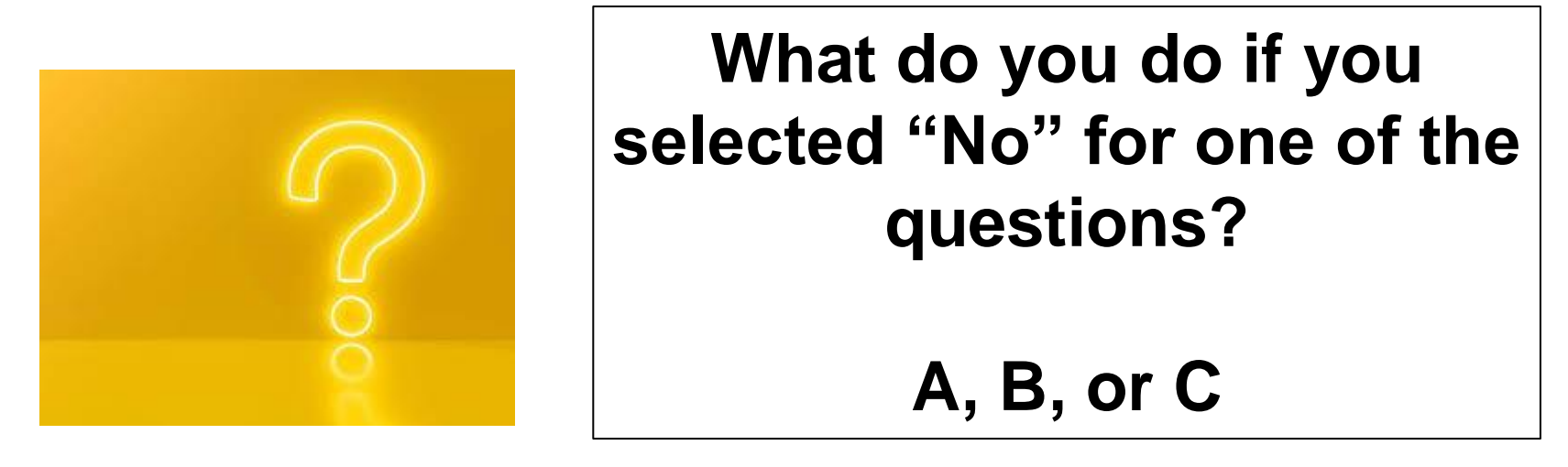

A) Change your answer to YES

- B) Enter an explanation in the corresponding Comment Box
- C) No additional action is required

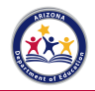

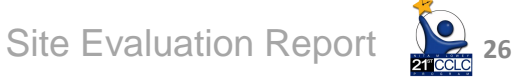

# Form 2

#### 21st CCLC Site Evaluation – Objective & Continuous Improvement Worksheet

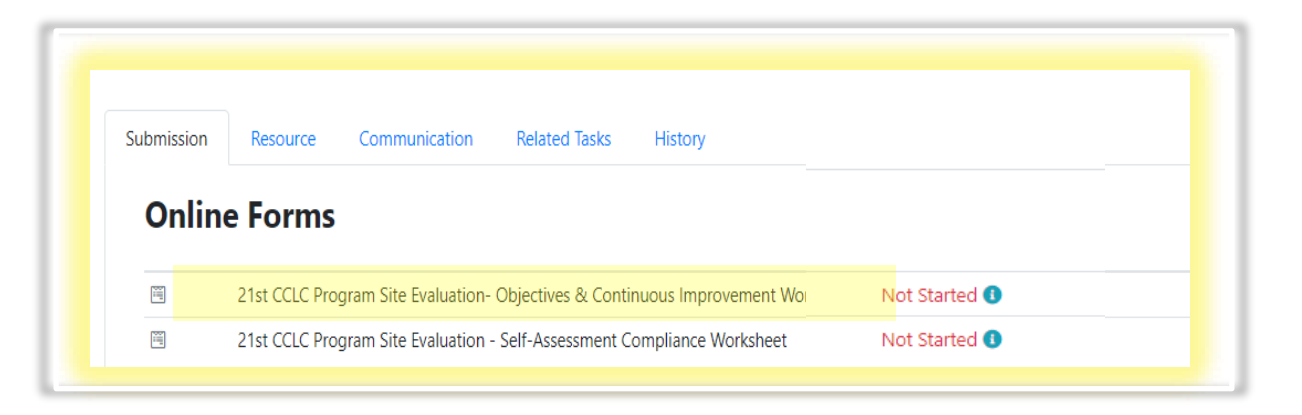

Resource to complete the form - 21st CCLC Site Evaluation Report Instructions for EMAC 2020-2021

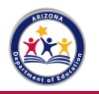

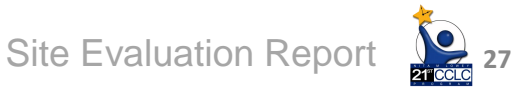

# **Objective & Continuous Improvement Worksheet**

#### O Go Back Save Draft

21st CCLC Program Site Evaluation- Objectives & Continuous Improvement Worksheet

Page 1 of 3

#### 1. 21st CCLC Program SMART Outcome Objectives and Continuous Improvement Worksheet

The Objectives Worksheet is designed to collect information regarding progress made toward meeting SMART outcome objectives. From your own approved 21st CCLC grant application, please report on ALL academic, youth development and family engagement SMART outcome objectives from your approved application or Specialist approved revisions. Report all information requested on the Objectives Worksheet for each objective. Youth Development is on page 2 and Family Engagement is on page 3. Below each objective, report on the Continuous Improvement process related to that objective, keeping in mind all aspects of programming related to that objective.

1. Academic Objectives

#### Academic Objective #1

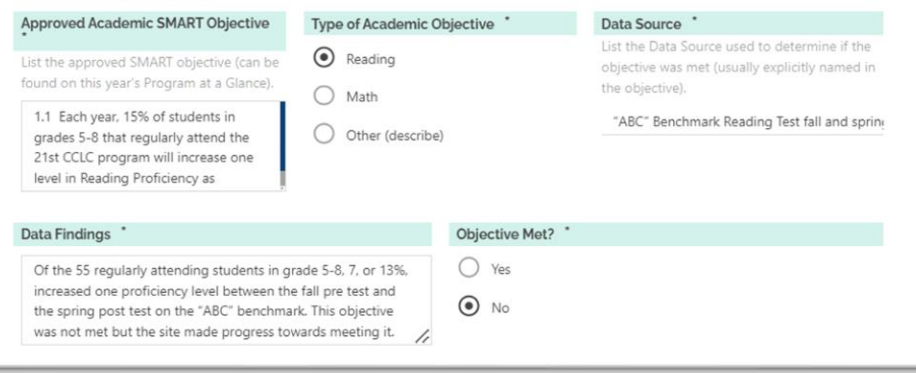

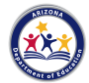

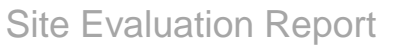

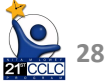

## **Objectives Reporting**

#### Evaluation Question 2 – Were program objectives met?

The Objectives Reporting Worksheet is designed to collect information regarding progress made toward meeting your own 21<sup>st</sup> CCLC grant program objectives.

From your approved application (or Program Specialist approved revisions in the Continuing Application), please report on **ALL** objectives in the following areas:

- ✓ Academic Objectives
- ✓ Youth Development Objectives
- ✓ Family Engagement Objectives

Report all information requested in the Objectives Reporting Worksheet for each objective and show your work in the Data Findings section. Report all information requested on the Objectives Worksheet for each objective. Academics are on page 1, Youth Development is on page 2, and Family Engagement is on page 3.

#### **Objectives Worksheet**

Below is an example of how to fill out the Academic Objectives Reporting:

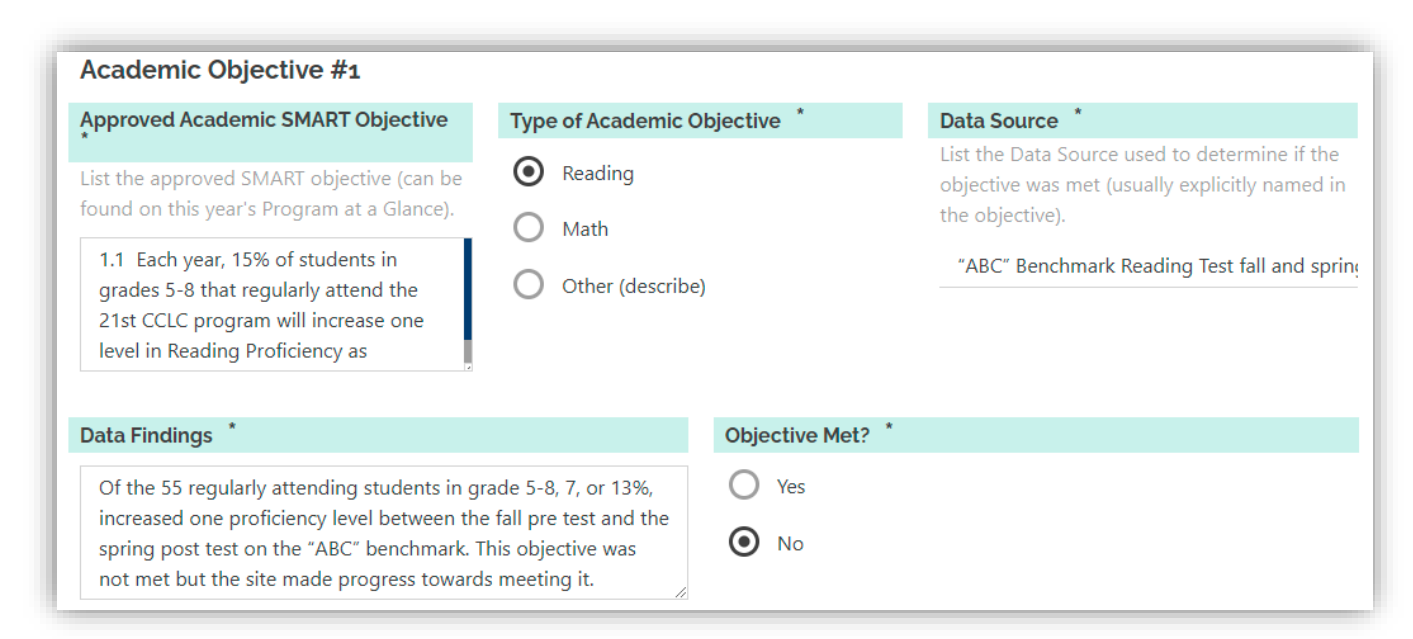

#### **Objectives Worksheet**

#### Below is an example of how to fill out the Youth Development Objectives Reporting:

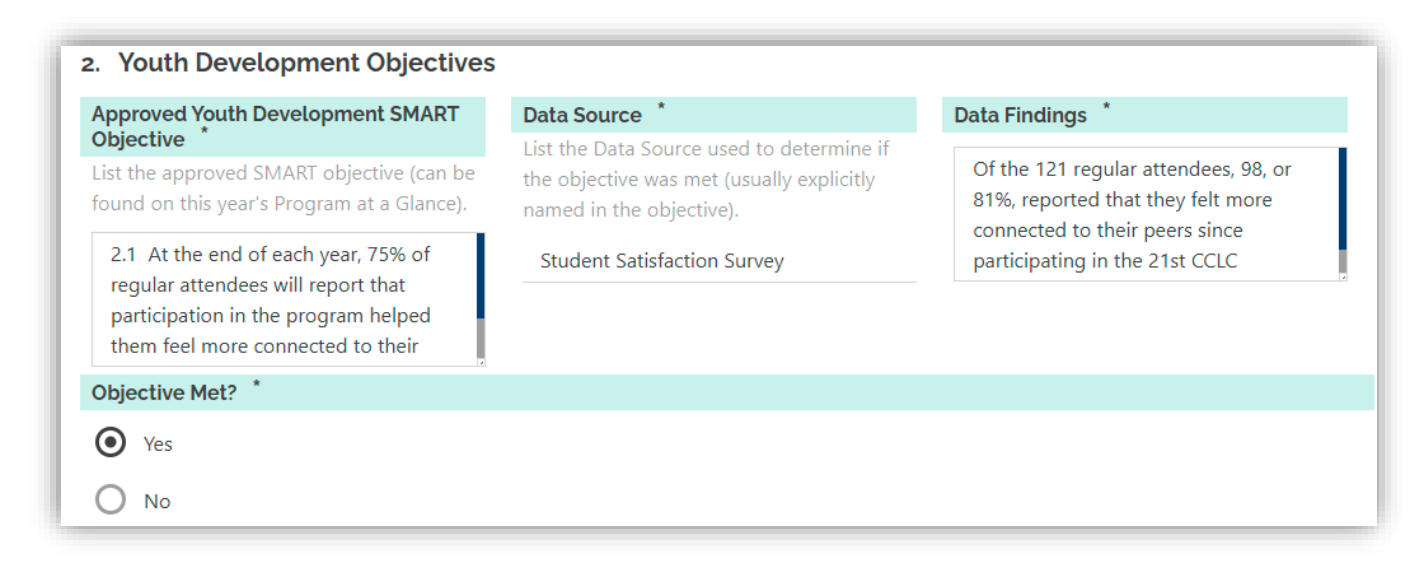

#### **Objectives Worksheet**

Below is an example of how to fill out the Family Engagement Objectives Reporting:

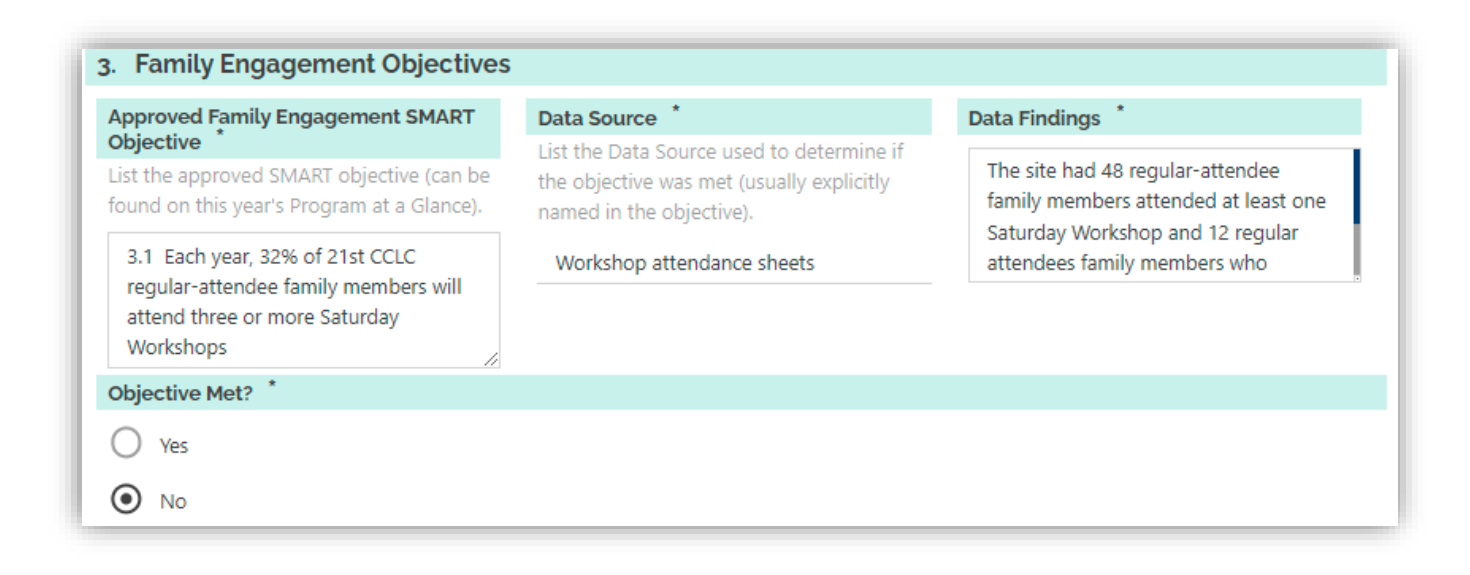

## **Continuous Improvement**

The Continuous Improvement questions in the Site Evaluation are designed to collect your responses to site evaluation questions three and four:

**Evaluation Question 3** - What are the Strengths, Weaknesses, Opportunities, and Threats (SWOT) to reaching the program objective?

**Evaluation Question 4** - What will be done next year to ensure progress toward reaching the program objective?

The Continuous Improvement questions must be completed for every grant objective and appear just below the questions related to each objective. **Evaluation Question 3** - What are your Findings\*, and the Strengths, Weaknesses, Opportunities, and Threats (SWOT) to reaching program objectives? See area highlighted in pink below.

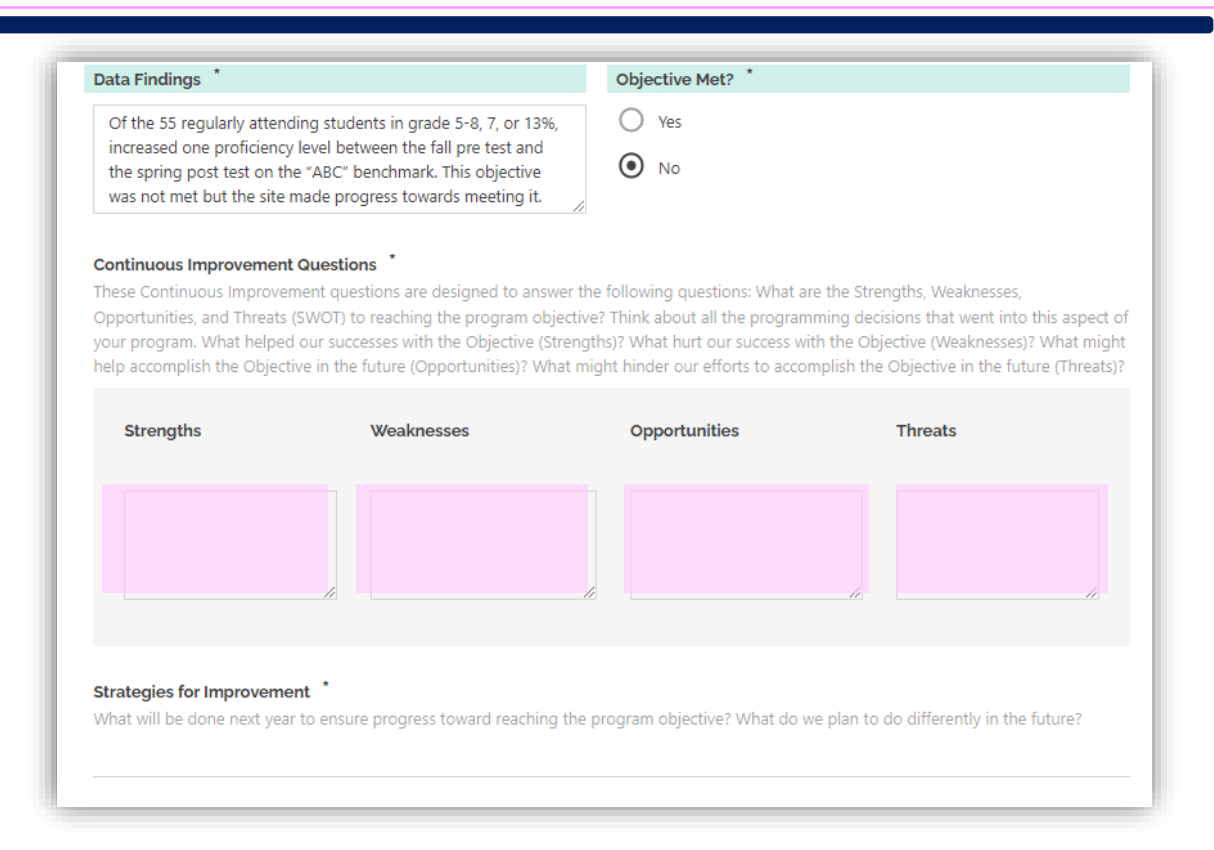

# **Evaluation Question 4** - What will be done next year to ensure progress toward reaching program objectives? See area highlighted in pink below.

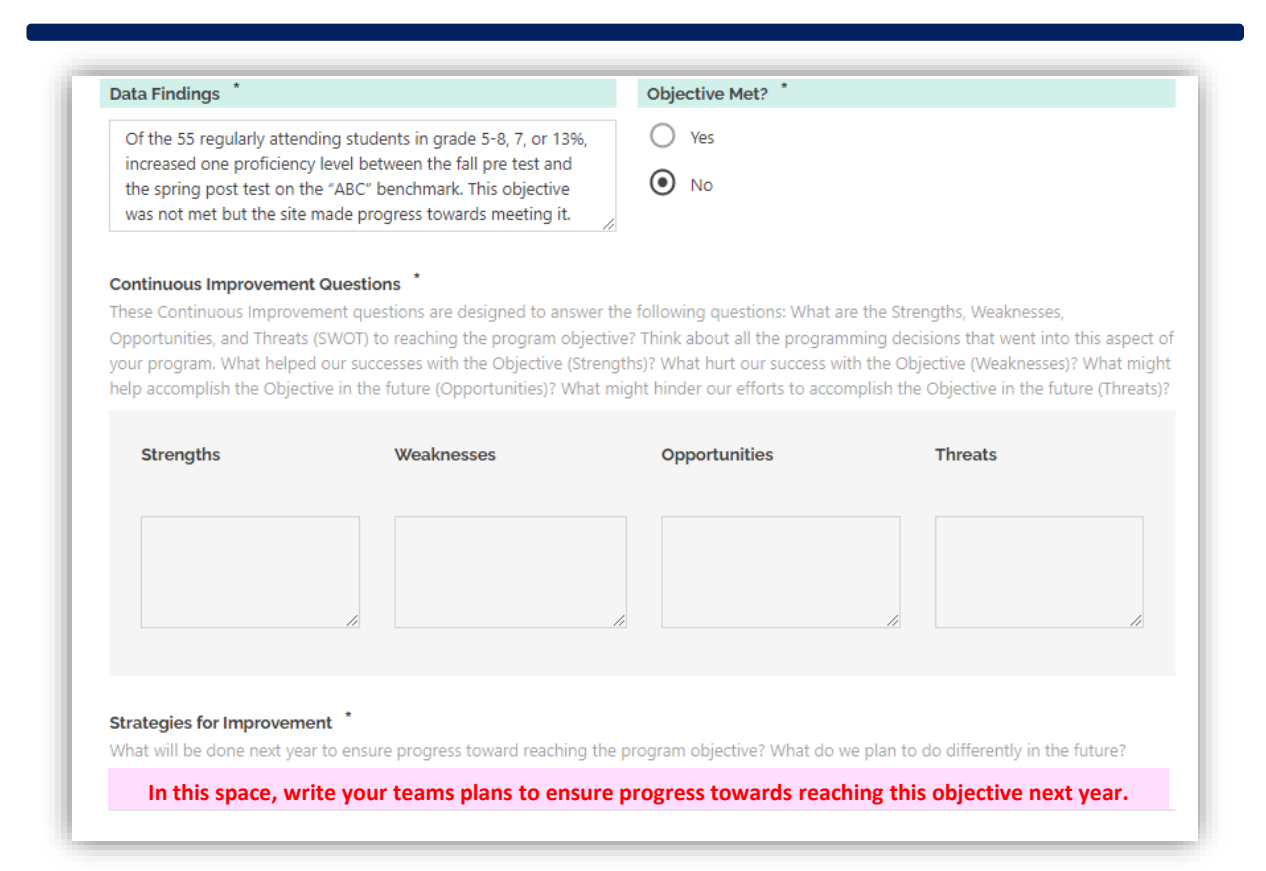

# **Objective & Continuous Improvement Worksheet**

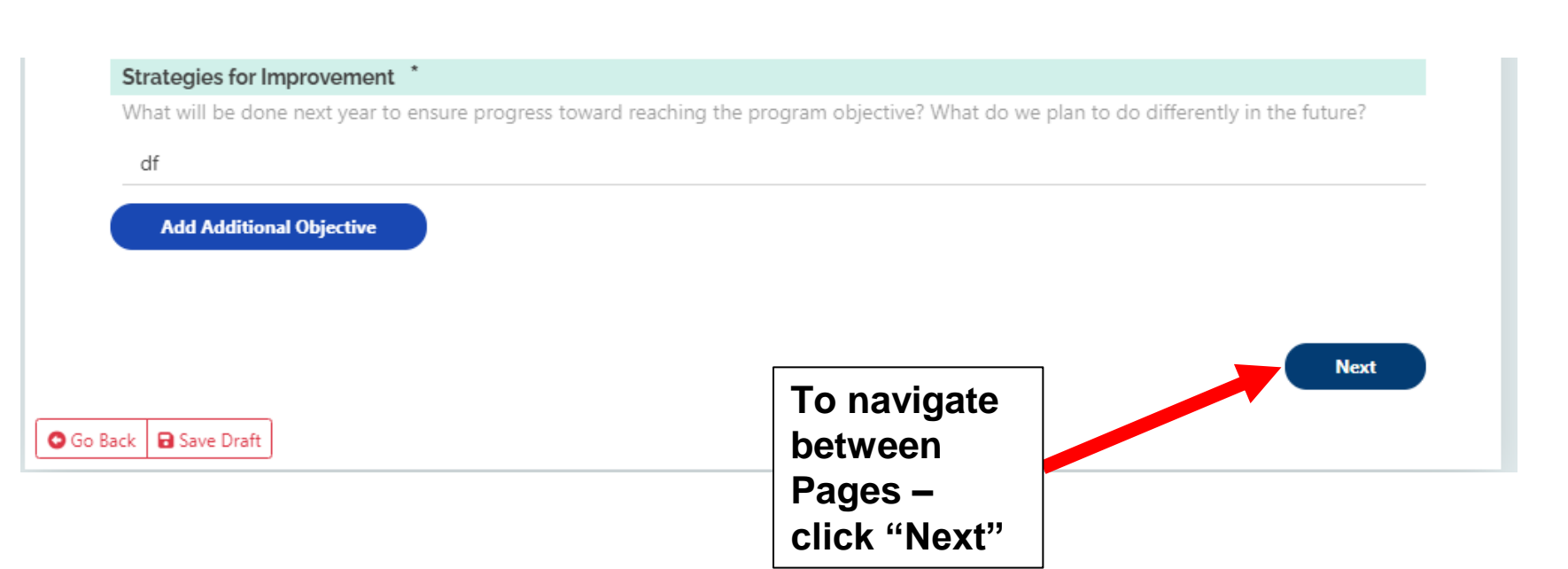

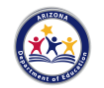

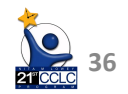

# **Objective & Continuous Improvement Worksheet**

#### Strategies for Improvement

What will be done next year to ensure progress toward reaching the program objective? What do we plan to do differently in the future?

sdf

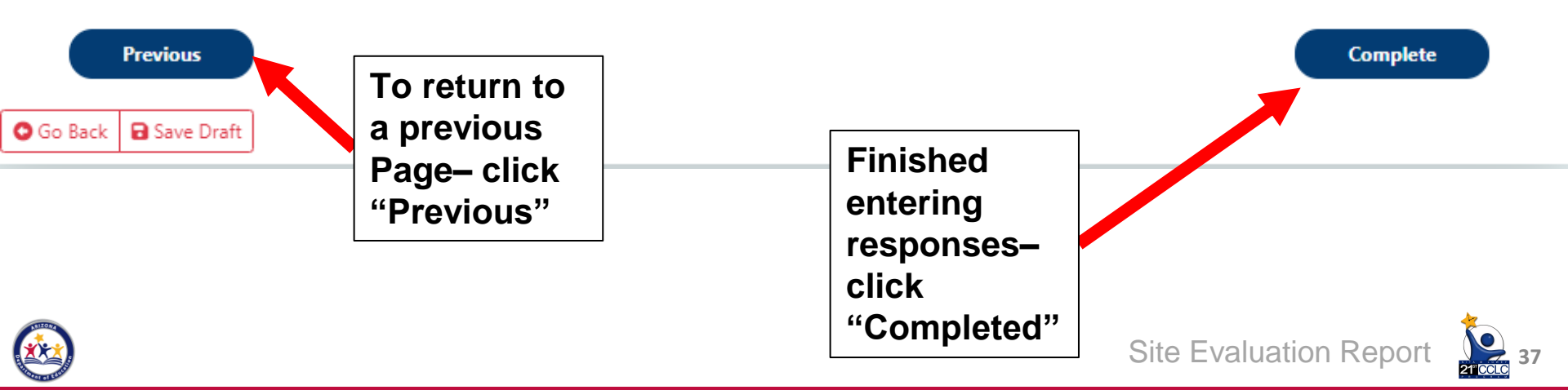

# **Submitting the DCT**

Completed both forms – click "Submit for Review"

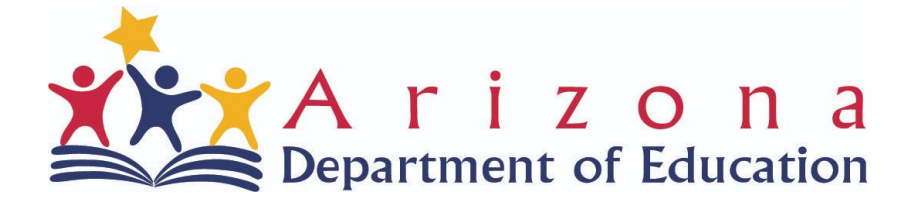

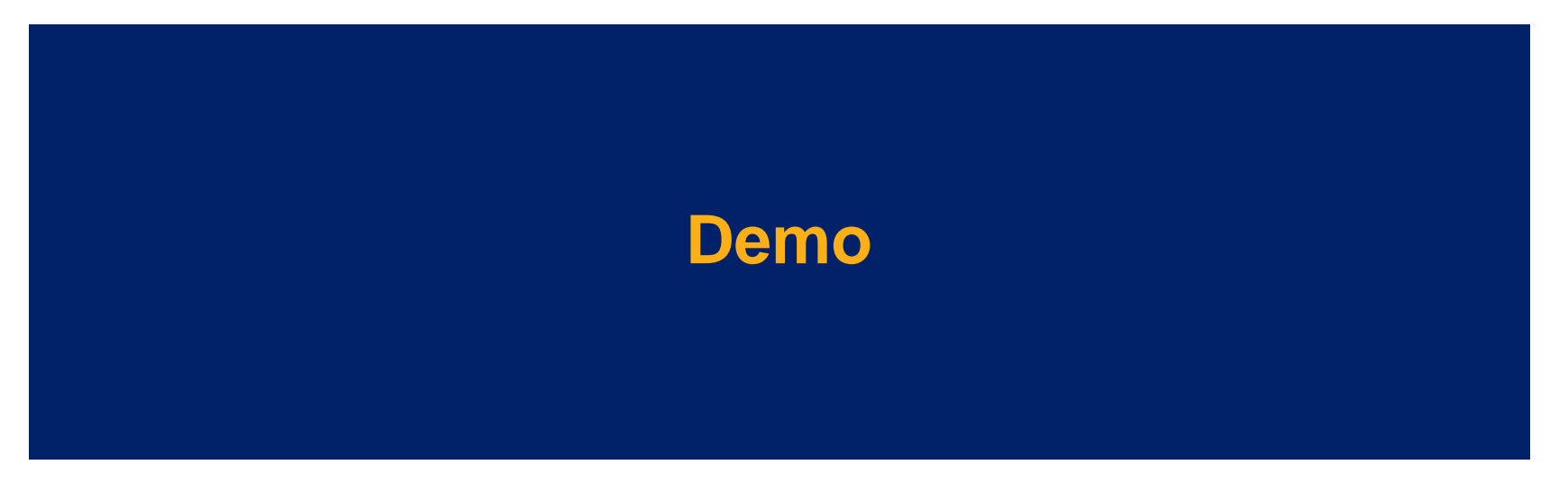

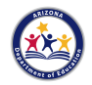

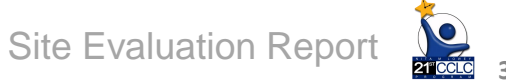

# **To Revise After Submitting**

Once you submit evidence you can no longer make changes.

The 21<sup>st</sup> CCLC Program Specialist would need to "Reject" the DCT for you to make any changes.

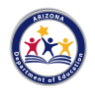

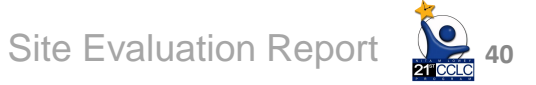

# **Office Hours**

These office hours are not trainings, but rather an opportunity to dropin and ask any questions you have about navigating EMAC or accessing the Site Evaluation Report.

Monday, April 11, 2022 @ 3:30pm-4:00pm

Friday, April 15, 2022 @ 11:00am-11:30am

Additional Office Hours will be scheduled in May to assist with completing the forms.

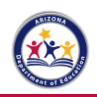

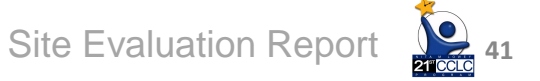

#### EMAC Resources

NEW! Starting with the 2021-2022 school year, all 21st CCLC Monitoring & Required Reporting documents for Year 1 sites will be collected in the EMAC - Educational Monitoring, Assistance & Compliance system (an application in <u>ADE Connect</u>).

#### **EMAC User Guides**

Below are EMAC Guides for Submitting 21st CCLC Program At-A-Glance in EMAC. These are dependent on the user role you have been granted in EMAC.

EMAC in ADE Connect Access- PDF - As 21st CCLC transitions to collecting state and federal required reporting in the Educational Monitoring, Assistance, and Compliance (EMAC) system, it is important for any person responsible for 21st CCLC documentation and report submission has access to EMAC through ADE Connect. This resource will provide you with the steps you will need to follow in order to gain access to EMAC to be able to submit 21st CCLC Required Reporting.

EMAC Administrator Guide – Guide for EMAC Administrators on how to add staff to EMAC in ADE Connect and assign staff to EMAC monitoring programs

EMAC LEA User Guide - Guide for district staff who support multiple sites

EMAC School User Guide - Guide for school staff who support a single site

#### EMAC 21st CCLC Site Evaluation Report Training for Year 1 Sites

The EMAC 21st CCLC Site Evaluation Report Training for Year 1 Sites virtual training is for 21st CCLC Cycle 17 Year 1 site program leaders are who responsible for submitting the required Site Evaluation Report.

This training will provide:

- Information needed to be assigned to this 21st CCLC Site Evaluation Report Monitoring Program in EMAC by 4/29/22
- An introduction to the 21st CCLC Site Evaluation Report in the EMAC Monitoring Program
  Time: April 4, 2022 11:00 AM 12:00 PM Arizona

# **EMAC On Website**

## **Training Guides**

## **Recording of Training**

## Office Hours links

### Other EMAC resources

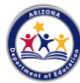

Site Evaluation Report

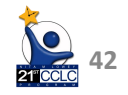

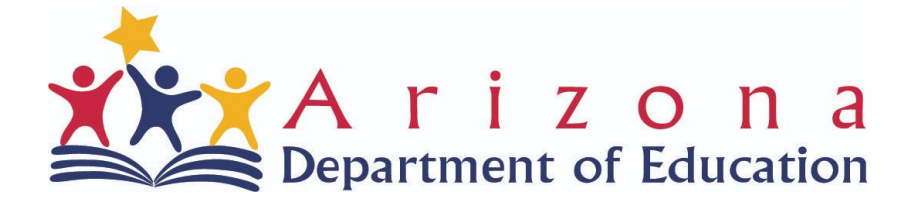

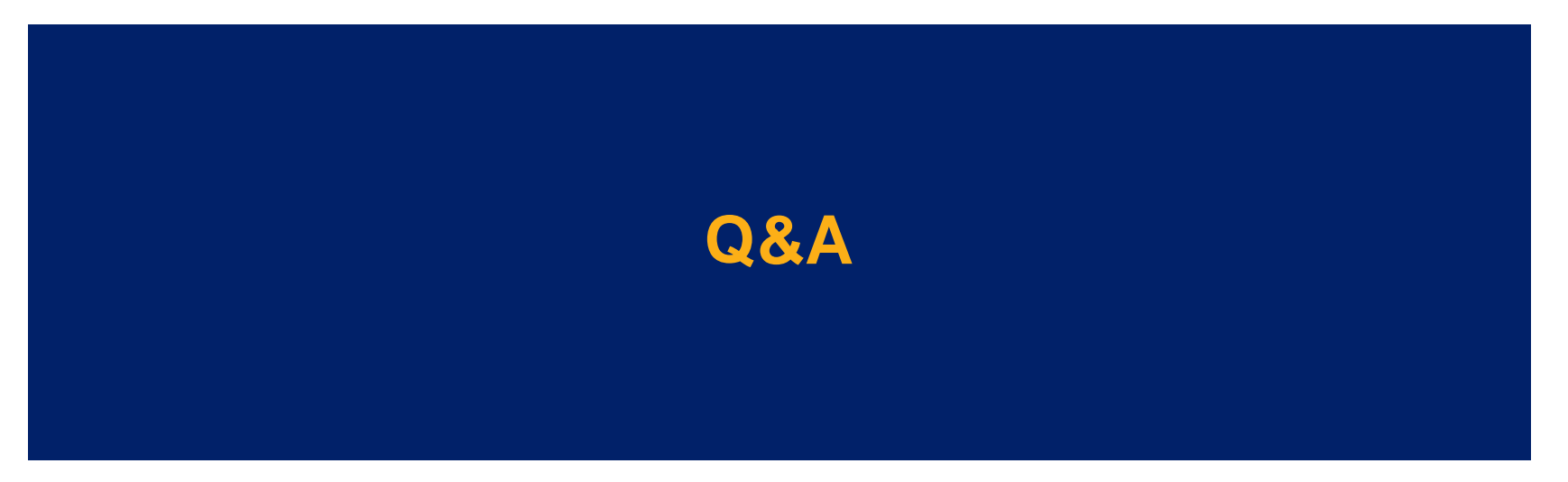

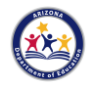

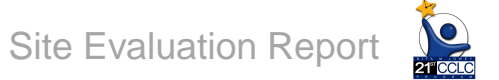

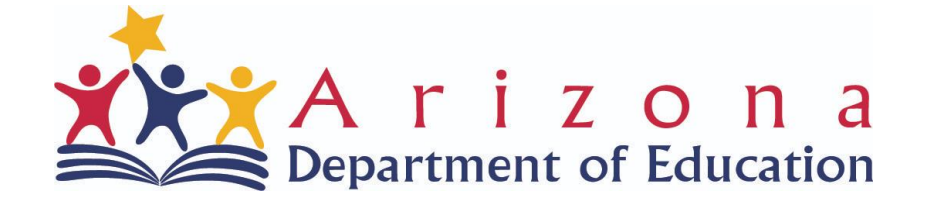

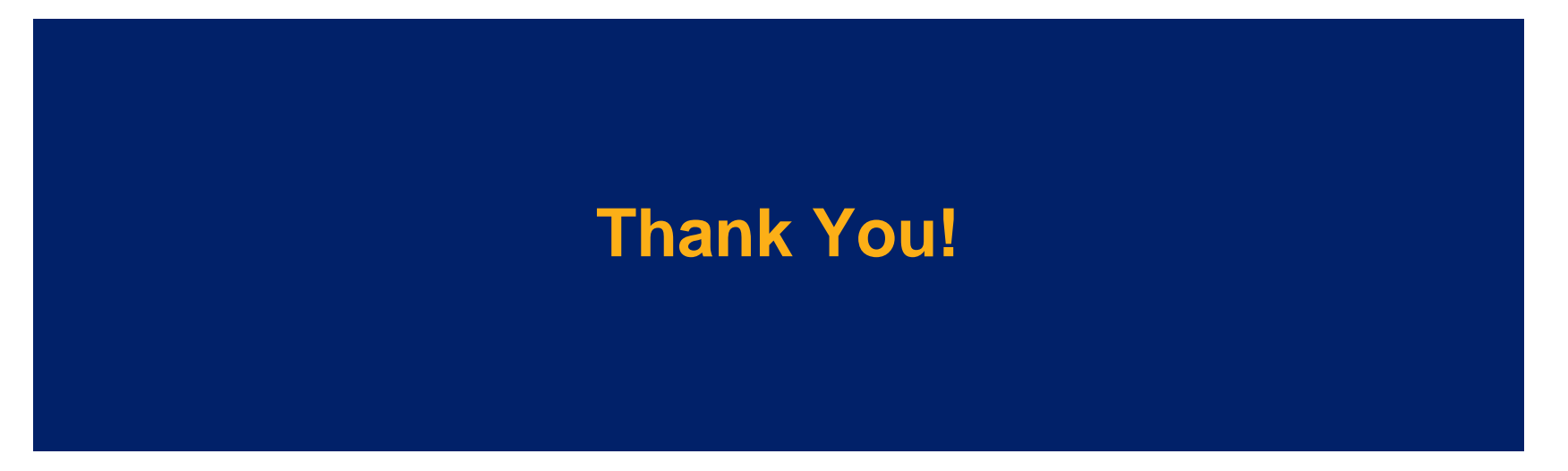

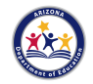

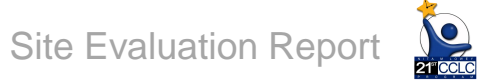